#### **BAB IV**

# IMPLEMENTASI DAN EVALUASI

## 4.1 Implementasi

Tahap implementasi program merupakan suatu tahap penerapan dari analisis dan desain sistem yang telah dibuat sebelumnya. Adapun kebutuhan sistem ini terdiri dari kebutuhan akan perangkat keras dan perangkat lunak minimal harus dipenuhi sehingga aplikasi ini dapat berjalan dengan baik.

## 4.1.1 Kebutuhan Perangkat Keras (Hardware)

Kebutuhan perangkat keras minimal yang digunakan untuk dapat menjalankan aplikasi ini adalah:

- Server didukung dengan processor dual core, memory 1 Gb, monitor dengan resolusi 1280 x 800 pixel dan harddisk 25 Gb.
- Client didukung dengan processor Pentium 4, monitor dengan resolusi 1280x800 pixel dan memory 512 MB RAM (Rekomendasi).

### 4.1.2 Perangkat Lunak

Perangkat lunak adalah suatu program komputer yang diperlukan untuk mengoperasikan fungsi dari perangkat keras. Adapun perangkat lunak yang digunakan dalam pembuatan aplikasi ini adalah:

- 1. Sistem operasi menggunakan Microsoft Windows XP Professional.
- 2. *Database* untuk pengolahan data menggunakan SQL Server 2005.
- Bahasa pemrograman yang digunakan adalah Microsoft Visual Basic .NET 2005.

- 4. .Net Framework Minimal Versi 2.0.
- 5. Untuk report menggunakan Crystal Reports for Visual Studio .NET 2005.

### 4.1.3 Instalasi Program dan Pengaturan Sistem

Pengembangan aplikasi sistem informasi penjualan dan pembelian ini membutuhkan perangkat lunak yang telah terinstalasi, adapun tahapan-tahapan instalasi dan pengaturan (*setting*) sistem adalah sebagai berikut:

- a. Instalasi sistem operasi Microsoft Windows Xp Professional.
- b. Instalasi aplikasi *database* Microsoft SQL Server 2005, *attach database* yang dibutuhkan.
- c. Instalasi aplikasi Rancang Bangun Sistem Informasi Perencanaan Kebutuhan Komponen Bahan Baku Menggunakan Metode Material Requirement Planning Pada PT. Gatra Mapan

# 4.2 Pembuatan dan Implementasi Program

Aplikasi ini dibuat menggunakan Microsoft Visual Basic.NET 2005 dengan *database engine* Microsoft SQL Server 2005 Express. *Source code* atau listing program dari aplikasi yang dibuat terdapat pada lampiran. Tahap akhir implementasi program adalah melakukan instalasi kepada komputer *admin*, Marketing, PPIC, Pembelian, Produksi, dan Pemilik, dengan melakukan pengaturan database dan konfigurasi pada program.

Program master terdiri dari 7 buah master yaitu *customer, supplier,* tipe, barang setengah jadi, produk, bahan baku, dan BOM. Untuk transaksi terdiri dari *Order* Barang, Pembelian, Produksi Harian, dan Produksi Keluar. Pada menu Perencanaan terdiri dari Simulasi BOM *Tree* dan Simulasi MRP. Sedangkan pada menu Laporan untuk mencetak laporan.

Pada aplikasi desktop ini mengatur tentang bagaimana proses bisnis secara internal dapat terlaksana seperti data master, transaksi *order*, transaksi pembelian, produksi harian, produk keluar, menampilkan simulasi MRP serta pelaporan.

#### 4.3 Pengoperasian Program

Dalam sub ini dijelaskan tahapan pengoperasian program aplikasi rancang bangun sistem administrasi pada praktik pribadi dokter gigi. Penjelasan aplikasi yang dibangun meliputi tampilan aplikasi, fungsi validasi serta cara penggunaannya.

## 4.3.1 Form Utama

Aplikasi rancang bangun sistem informasi perencanaan kebutuhan komponen bahan baku menggunakan metode m*aterial requirement* terdiri dari 5 menu sistem seperti pada Gambar 4.1, dimana menu tersebut terbagi sebagai berikut:

a. Menu terdiri dari: *log*out, *about*, dan *exit*.

- b. Master terdiri dari: *customer, supplier,* tipe, barang setengah jadi, produk, bahan baku, dan BOM
- c. Transaksi terdiri dari: *Order* Barang, Pembelian, Produksi Harian, dan Produksi Keluar
- d. Laporan terdiri dari: laporan rekapitulasi bahan baku, rekapitulasi produk, bahan baku masuk, produk masuk, dan *order* produk.

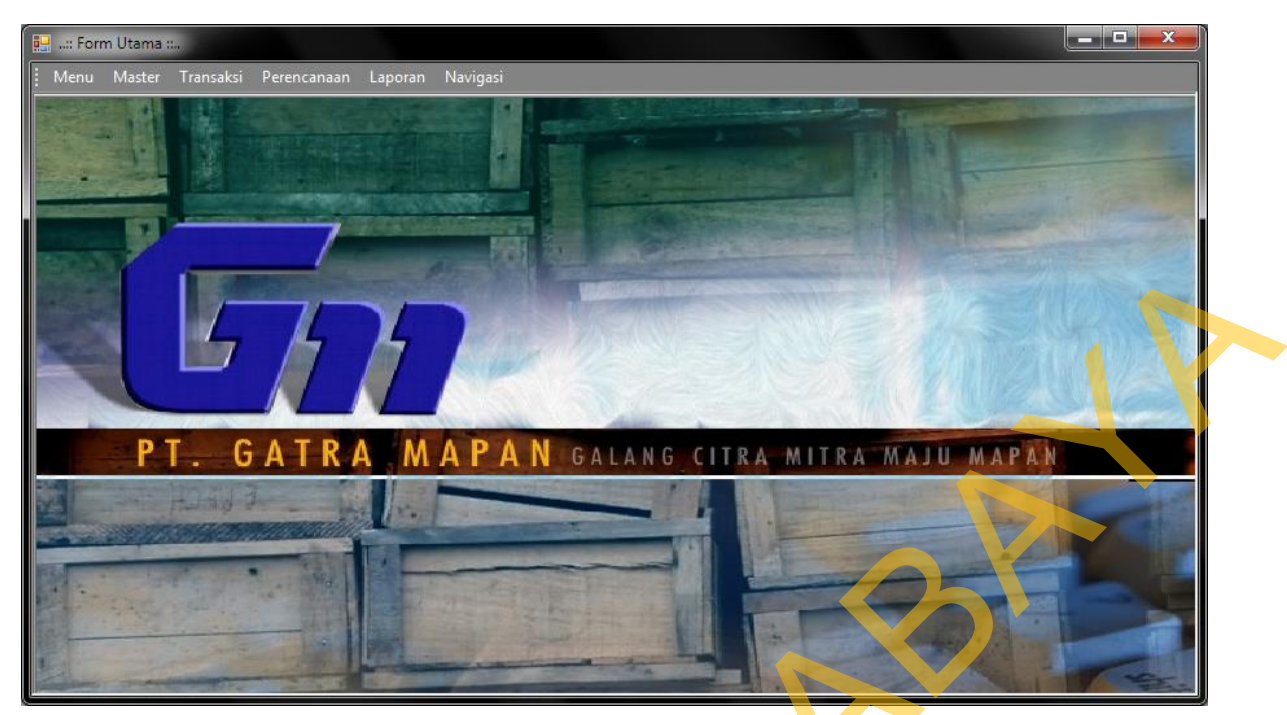

Gambar 4.1 Form Utama

*Form login* digunakan untuk memeriksa *User Id* dan *Password* sesuai dengan hak akses yang diberikan. Untuk menampilkan *form login* user harus menekan tombol *login* sehingga muncul tampilan *form* seperti Gambar 4.2.

| lieer name               |
|--------------------------|
| admin                    |
| Password                 |
|                          |
| <u>Q</u> K <u>C</u> ance |

5

Gambar 4.2 Form Login

#### **4.3.2 Form Master Customer**

Form master customer merupakan form untuk melakukan pencatatan data customer dan melakukan penyimpanan data customer tersebut. Form master customer yang muncul pertama kali adalah list data customer yang dapat dimaintenance. Form master pasien dapat dilihat pada Gambar 4.3.

| 🔡: Form Utama :   |                                        |                 |              |
|-------------------|----------------------------------------|-----------------|--------------|
| Menu Master       | Transaksi Perencanaan Laporan Navigasi |                 |              |
| :: Master Custome | er ::                                  |                 | ×            |
| :: Mas            | ster Customer ::                       |                 |              |
|                   |                                        |                 |              |
| ID Customer       | Cust_0003                              |                 |              |
| Nama Customer     | Rojak                                  |                 |              |
| Alamat Customer   | JI Pahlawan No 9                       |                 | •            |
|                   |                                        |                 |              |
| Talaaa            |                                        |                 |              |
| Teipon            | 081803254489                           |                 |              |
| Add               | Simpan Cancel                          |                 |              |
|                   | Compart                                |                 |              |
| ID Customer       | Nama Customer                          | Alamat Customer | Telpon       |
| ► Cust_0001       | Soleh                                  | Jl Hewan No 18  | 085648243245 |
| Cust_0002         | Bowo                                   | J Buah no 123   | 081233476800 |
|                   |                                        |                 |              |
|                   |                                        |                 |              |
|                   |                                        |                 |              |
|                   |                                        |                 |              |

Gambar 4.3 Form Master Customer

### 4.3.3 Form Master Supplier

Form master supplier merupakan form untuk melakukan pencatatan data supplier dan melakukan penyimpanan data supplier tersebut. Form master supplier yang muncul pertama kali adalah list data supplier yang dapat dimaintenance. Form master supplier dapat dilihat pada Gambar 4.4.

| Menu Master     | Transaksi Perencanaan Laporan   | Navigasi                 |              |            |        |  |
|-----------------|---------------------------------|--------------------------|--------------|------------|--------|--|
| ID Supplier     | Supp_0002                       |                          |              |            |        |  |
| Nama Supplier   | CV Bumi Sejahtera               |                          |              |            |        |  |
| Alamat Supplier | JI Soekarno Hatta No 12, Malang |                          |              |            |        |  |
| ContactPerson   | 081245339090                    |                          |              |            |        |  |
| Telpon          |                                 |                          |              |            |        |  |
| Status          | Aktif     Simnan     C          | ancel                    |              |            |        |  |
|                 |                                 |                          |              |            |        |  |
| ID_Supplier     | Nama_Supplier                   | Alamat_Supplier          | CP_Name      | CP_Tlpn    | Status |  |
| ▶ Supp_0001     | CV Haryono Sejahtera            | Jl Sumbawa No 31, Malang | 081234567890 | 0317882011 | True   |  |
|                 |                                 |                          |              |            |        |  |

Gambar 4.4 Form Master Supplier

# 4.3.4 Form Master Tipe

*Form master* tipe merupakan *form* untuk melakukan pencatatan data tipe dan melakukan penyimpanan data tipeproduk tersebut. *Form master* tipe yang muncul pertama kali adalah list data tipe yang dapat *dimaintenance*. *Form master* tipe dapat dilihat pada Gambar 4.5

|         | oran Navigasi | ×               |
|---------|---------------|-----------------|
| ID_TIPE | NAMA_TIPE     | KETERANGAN_TIPE |
|         | Jrok Duku     |                 |

Gambar 4.5 Form Master Tipe

#### 4.3.5 Form Master Barang Setengah Jadi

*Form master* barang setengah jadi merupakan *form* untuk melakukan pencatatan data barang setengah jadi/rakitan dan melakukan penyimpanan data barang setengah jadi tersebut. *Form master* barang setengah jadi yang muncul pertama kali adalah list data barang setengah jadi yang dapat *dimaintenance*. *Form master* barang setengah jadi dapat dilihat pada Gambar 4.6

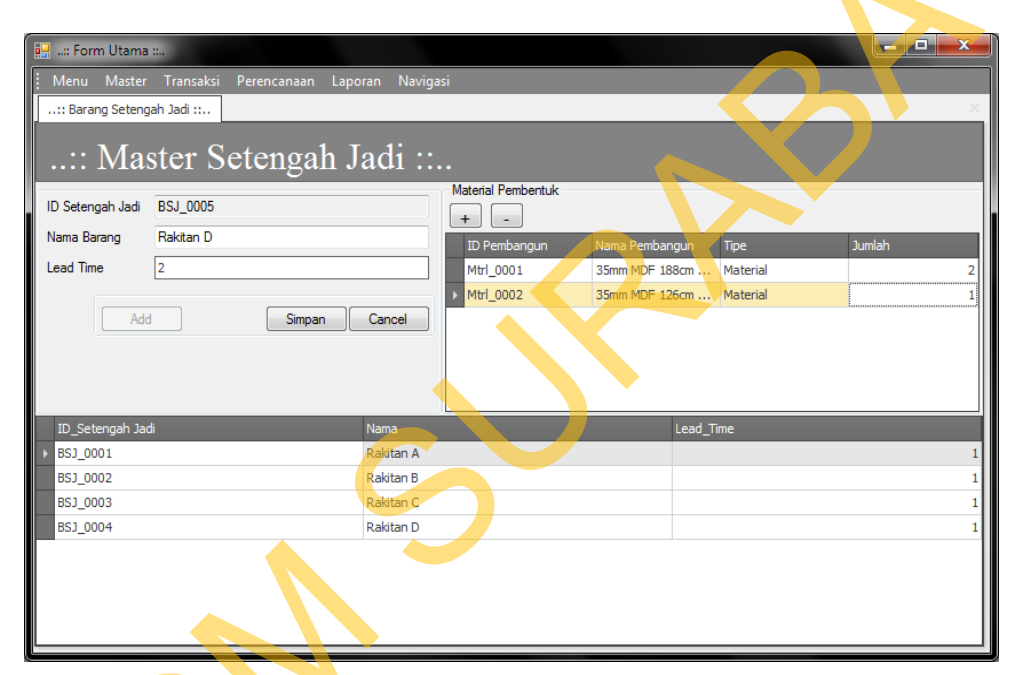

Gambar 4.6 Form Master Barang Setengah Jadi

# 4.3.6 Form Master Produk

*Form master* produk merupakan *form* untuk melakukan pencatatan data produk dan melakukan penyimpanan data produk tersebut. *Form master* produk yang muncul pertama kali adalah list produk yang dapat *dimaintenance*. *Form master* produk dapat dilihat pada Gambar 4.7

| Menu Master                                                   | Transaksi Perencanaan Lap<br><br>ster Produk ::                            | ooran Navigasi<br>•     |                    |           | ×                   |   |
|---------------------------------------------------------------|----------------------------------------------------------------------------|-------------------------|--------------------|-----------|---------------------|---|
| ID Produk<br>Nama Produk<br>Jenis Produk<br>Tipe<br>Lead Time | Prdk_0002<br>BERCHMAN<br>Book Case<br>Tipe_0001 Rak Buku<br>0<br>dd Simpan |                         |                    |           |                     | ~ |
| ID_PRODUK<br>Prdk_0001                                        | ID_TIPE<br>Tipe_0001                                                       | NAMA_PRODUK<br>BERCHMAN | JENIS<br>Book Case | LEAD_TIME | <b>STOCK</b><br>2 0 |   |

Gambar 4.7 Form Master Produk

# 4.3.7 Form Master Bahan Baku

*Form master* bahan baku merupakan *form* untuk melakukan pencatatan data bahan baku dan melakukan penyimpanan data produk tersebut. *Form master* bahan baku yang muncul pertama kali adalah list bahan baku yang dapat *dimaintenance. Form master* bahan baku dapat dilihat pada Gambar 4.8

| Menu Master Transe<br>Menu Master Transe<br>Master Material :<br>Master Material :<br>ID Material Mtrl_OU<br>Nama Material<br>Satuan<br>Lead Time<br>Add | aka) Perencanaan Lap<br>Material :<br>015<br>Simpan Car | ooran Navigasi |           |                   |   |
|----------------------------------------------------------------------------------------------------|---------------------------------------------------------|----------------|-----------|-------------------|---|
| id_material                                                                                                    | Nama_material                                           | Satuan         | Lead_time | Material Potongan |   |
| ▶ Mtrl_0001                                                                                                    | 35mm MDF 188cm x 29                                     | cm2            | 1         | True              |   |
| Mtrl_0002                                                                                                    | 35mm MDF 126cm x 29cm                                   | cm2            | 1         | True              |   |
| Mtrl_0003                                                                                                    | 25mm MDF 57cm x 29cm                                    | cm2            | 1         | True              | - |
| Mtrl_0004                                                                                                    | 25mm PB 53cm x 29cm                                     | cm2            | 1         | True              |   |
| Mid1_0005                                                                                                    | 0. Ionim PVC Sneet (Hit                                 | -              | 1         |                   | T |

Gambar 4.8 Form Master Bahan Baku

### 4.3.8 Form Master BOM

Form master BOM merupakan form untuk melakukan input data bahan baku dan barang setengah jadi sebagai pembangun untuk struktur BOM tree. Form master BOM yang muncul pertama kali adalah list produk kemudian dari list produk tersebut, data bahan baku dan barang setengah jadi di input sebagai pembangun BOM tree. Form master BOM dan edit BOM dapat dilihat pada Gambar 4.9 dan Gambar 4.10

| 🔛:: Form Utama ::     |                              |           |
|-----------------------|------------------------------|-----------|
| Menu Master Transaksi | Perencanaan Laporan Navigasi |           |
| :: Master BOM ::      |                              |           |
| :: Master B           | OM :: 🔹 🔨                    |           |
| id_produk             | nama_produk                  | nama_tipe |
| ▶ Prdk_0001           | BERCHMAN                     | Rak Buku  |
|                       |                              |           |
|                       |                              |           |
|                       |                              | Edit      |

|      | :: Edit BOM ::  |                                  |    |            |            |              | . 🗆    | x   |
|------|-----------------|----------------------------------|----|------------|------------|--------------|--------|-----|
| - Se | etengah Jadi    |                                  | 1  |            |            |              |        |     |
|      | id_Setengahjadi | nama                             | 10 | ) Produk   | Prdk_0001  |              |        |     |
| Þ    | BSJ_0001        | Rakitan A                        |    | BOM        | BOM 0001   |              |        |     |
|      | BSJ_0002        | Rakitan B                        |    | ada DOM    | DEDCU1     |              |        | - 1 |
|      | BSJ_0003        | Rakitan C                        |    |            | DENUTI     |              |        |     |
|      | BSJ_0004        | Rakitan D                        |    | Detail BOM |            |              |        |     |
|      |                 |                                  |    | -          |            |              |        |     |
|      |                 |                                  |    | ID Pemban  | Nama Pem   | Tipe         | Jumlah |     |
|      |                 |                                  |    | BSJ_0001   | Rakitan A  | SetengahJadi |        | 1   |
|      |                 |                                  |    | BSJ_0002   | Rakitan B  | SetengahJadi |        | 1   |
|      |                 |                                  |    | BSJ_0003   | Rakitan C  | SetengahJadi |        | 1   |
|      |                 |                                  |    | BSJ_0004   | Rakitan D  | SetengahJadi |        | 1   |
| M    | aterial         |                                  |    | Mtrl_0013  | Pen Dowel  | Material     |        | 60  |
|      | Id_material     | nama_material                    | 1  | Mtrl_0014  | Sekrup Tap | Material     |        | 20  |
|      | Mtrl_0001       | 35mm MDF 188cm x 29cm            |    |            |            |              |        |     |
|      | Mtrl_0002       | 35mm MDF 126cm x 29cm            |    |            |            |              |        |     |
|      | Mtrl_0003       | 25mm MDF 57cm x 29cm             |    |            |            |              |        |     |
|      | Mtrl_0004       | 25mm PB 53cm x 29cm              |    |            |            |              |        |     |
|      | Mtrl_0005       | 0.15mm PVC Sheet (Hitam) 2.18 m2 |    |            |            |              |        |     |
|      | Mtrl_0006       | 0.15mm PVC Sheet (Hitam) 2 m2 🔸  |    |            |            | Simpan       | Cancel |     |
|      | Mtrl_0007       | 0.15mm PVC Sheet (Putih) 2,9 m2  |    |            |            |              |        |     |
|      | Mtrl_0008       | 0.15mm PVC Sheet (Putih) 0.9 m2  |    |            |            |              |        |     |
|      | Mtrl_0009       | 0.35mm PVC Edge (Hitam) 8.7m     |    |            |            |              |        |     |
|      | Mtrl_0010       | 0.35mm PVC Edge (Hitam) 10.3m    |    |            |            |              |        |     |

Gambar 4.10 Form Master Edit BOM

# 4.3.9 Form Order Barang

Form transaksi order barang merupakan form untuk melakukan pencatatan data order barang oleh customer dan melakukan penyimpanan data order barang tersebut. Form order barang yang muncul pertama kali adalah detail customer, tanggal pesan dan tanggal jadi pesanan. Form transaksi order barang dapat dilihat pada Gambar 4.11

| Menu Ma              | ama ::.<br>ster Transaksi Perencanaan Laporan<br>ang with Cust ::<br>rder Barang ::                                   | Navigasi |                                       |                                  |             | × |
|----------------------|----------------------------------------------------------------------------------------------------|----------|---------------------------------------|----------------------------------|-------------|---|
| ID Order<br>Customer | OD20130814_0001<br>Cust_0001<br>#Detail Customer#<br>Nama : Soleh<br>Alamat : JI Hewan No 18<br>Telpon : 085648243245 | Cari     | Tanggal<br>Tanggal Jadi<br>Keterangan | 14 August 2013<br>28 August 2013 |             |   |
| Detail Data          |                                                                                                    |          |                                       |                                  |             |   |
| ID Produk            | Nama Produk                                                                                                    | Tipe     | Jenis                                 | ;                                | Jumlah      |   |
| ▶ Prdk_0001          | BERCHMAN                                                                                                    | Rak Buku | Book                                  | : Case                           | mpan Cancel |   |

Gambar 4.11 Form Transaksi Order Barang

# 4.3.10 Form Pembelian

*Form* transaksi pembelian merupakan *form* untuk melakukan pencatatan data pembelian oleh bagian pembelian kepada *supplier* dan melakukan penyimpanan data pembelian. *Form* pembelian yang muncul pertama kali adalah detail *supplier*, tanggal beli dan list produk yang akan dipesan. *Form* transaksi pembelian dapat dilihat pada Gambar 4.12

| E                        | Hanu Master                                   | Transaksi Perencanaan L<br>al :<br>belian Matei                                                                                                    | aporan Navigasi<br>Mal :: |        |         | ×        |
|--------------------------|-----------------------------------------------|----------------------------------------------------------------------------------------------------|---------------------------|--------|---------|----------|
| $\boldsymbol{\varsigma}$ | ID Order Material<br>Tanggal Beli<br>Supplier | BL20130814_0001           14 August 2013           Supp_0001           #Detail Supplier#           Nama         : CV Haryono Sejahte           Alamat         : J Sumbawa No 31,<br>CP           CP         : 081234567890 | ra<br>Malang              | Add    | Product |          |
|                          | Produk Pesan                                  |                                                                                                    |                           |        |         |          |
|                          | ID Material                                   |                                                                                                    | Nama Material             | Jumlah |         | Â        |
|                          | Mtrl_0001                                     |                                                                                                    | 35mm MDF 188cm x 29cm     |        |         | 0        |
|                          | Mtrl_0002                                     |                                                                                                    | 35mm MDF 126cm x 29cm     |        |         |          |
|                          | Mtrl_0003                                     |                                                                                                    | 25mm MDF 57cm x 29cm      |        |         | 0        |
|                          | Mtri_0004                                     |                                                                                                    | 25mm PB 53cm x 29cm       |        |         | <u> </u> |
|                          |                                               |                                                                                                    |                           |        | Simpan  | Cancel   |

Gambar 4.12 Form Transaksi Pembelian

### 4.3.11 Form Produksi Harian

*Form* produksi harian merupakan *form* untuk melakukan pencatatan data produksi harian oleh bagian produksi. *Form* produksi harian yang muncul pertama kali adalah tanggal produksi, detail barang yang akan diproduksi dan jumlah barang yang akan diproduksi. *Form* produksi harian dapat dilihat pada Gambar 4.13

| 🔜:: Form Utama ::        |                                              |   |
|--------------------------|----------------------------------------------|---|
| . Menu Master Trans      | iaksi Perencanaan Laporan Navigasi           |   |
| :: Produksi Harian ::    |                                              | × |
| :: Produk                | csi Harian ::                                |   |
| Tanggal Produksi         | 14 August 2013                               |   |
| ID Produk/Material Induk | BSJ_0002                                     |   |
| Detail                   | # Barang Setengah Jadi #<br>Nama : Rakitan B |   |
| Jumlah                   | 0 Simpan                                     |   |
|                          |                                              |   |

Gambar 4.13 *Form* Produksi Harian

# 4.3.12 Form Produk Keluar

*Form* produk keluar merupakan *form* untuk melakukan pencatatan data produk keluar oleh bagian *marketing*. *Form* produk keluar yang muncul pertama kali adalah tanggal produk keluar, keterangan tentang detail *order* pesanan. *Form* produk keluar dapat dilihat pada Gambar 4.14

| 📴:: Form Utama :    |                                                                                                    |            |          |                |                |        | ſ |
|---------------------|----------------------------------------------------------------------------------------------------|------------|----------|----------------|----------------|--------|---|
| Menu Master         | Transaksi Perencanaan                                                                                                  | Laporan    | Navigasi |                |                |        |   |
| :: Order Closing :: |                                                                                                    |            |          |                |                | x      |   |
| :: Ord              | er Closing                                                                                                    |            |          |                |                |        |   |
| ID Barang Keluar    | BK20130814_0001                                                                                                    |            |          | Tanggal Keluar | 14 August 2013 |        |   |
| Keterangan          | # Detail Order #<br>Nama Customer : Bowo<br>Tanggal Order : 17 July 2013<br>Batas Order : 31 July 2013<br>Keterangan : | 3          | Cari     |                |                |        |   |
| id_produk           |                                                                                                    | nama_produ | k        |                | jumlah         |        |   |
| Prdk_0001           |                                                                                                    | BERCHMAN   |          |                |                | 100    |   |
|                     |                                                                                                    |            |          |                |                |        |   |
|                     |                                                                                                    |            |          |                |                | Simpan |   |

Gambar 4.14 Form Produk Keluar (Order Keluar)

# 4.3.13 Form Simulasi BOM Tree

Form simulasi BOM tree merupakan form untuk menampilkan simulasi perhitungan metode lot for lot pada setiap komponen BOM yang ditampilkan. Form simulasi BOM Tree yang muncul pertama kali adalah nama produk dan filter tanggal untuk menampilkan periode simulasi BOM tree. Form simulasi BOM tree dapat dilihat pada Gambar 4.15

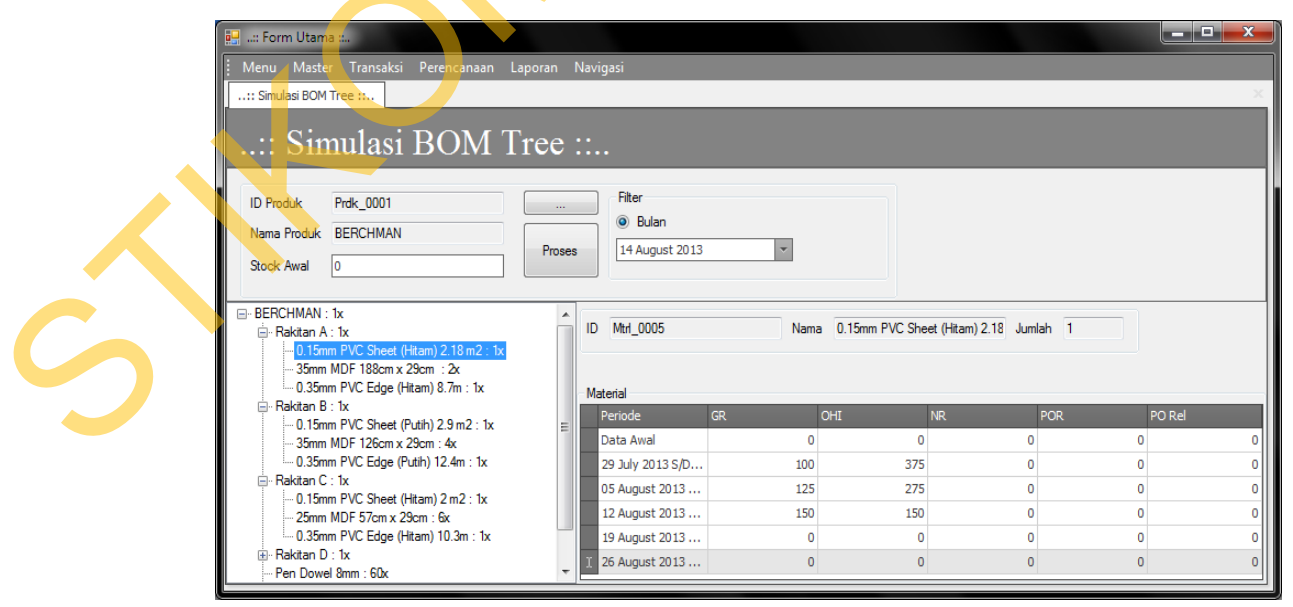

Gambar 4.15 Form Simulasi BOM Tree

#### 4.3.14 Form Simulasi MRP

*Form* simulasi MRP merupakan *form* untuk menampilkan simulasi MRP untuk melakukan perencanaan pemesanan bahan baku sesuai dengan periode yang telah ditentukan. *Form* simulasi MRP yang muncul pertama kali adalah detail barang / bahan baku yang aka dihitung jumlah kebutuhannya sesuai dengan periode yang telah ditentukan. *Form* simulasi MRP dapat dilihat pada Gambar

4.16

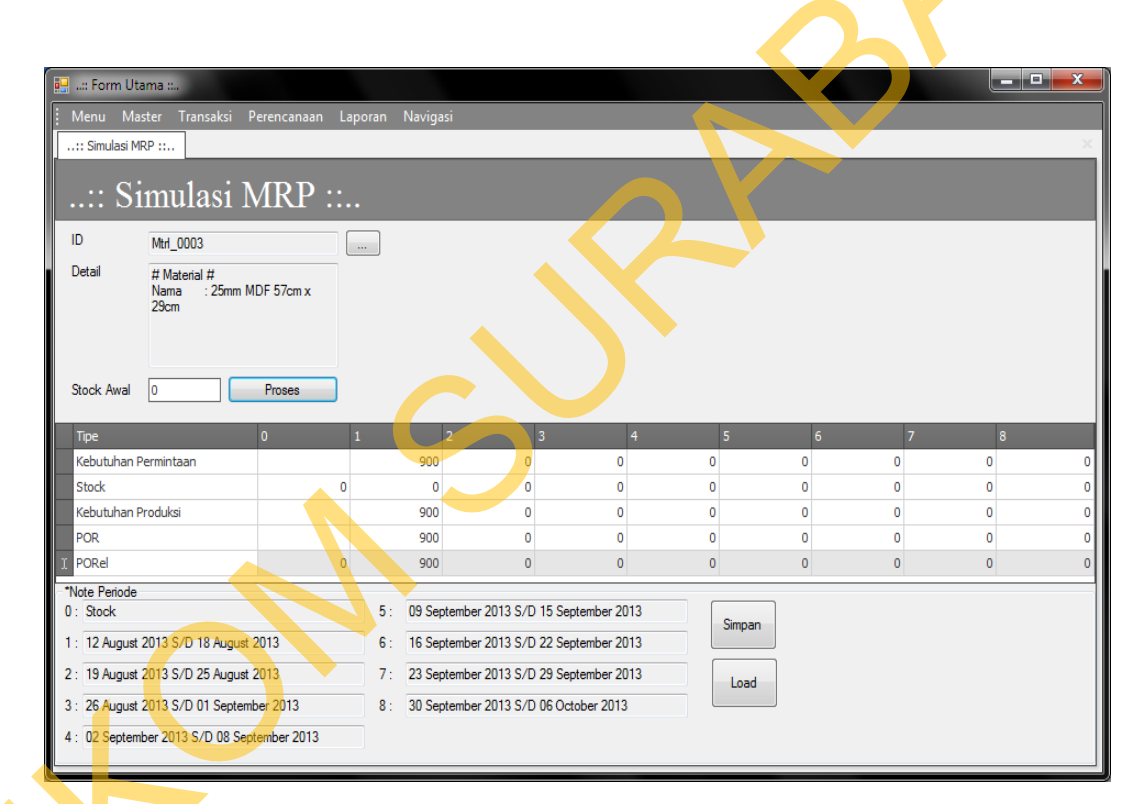

Gambar 4.16 Form Simulasi MRP

## 4.3.15 Form Laporan Rekapitulasi Produk

*Form* laporan rekapitulasi produk merupakan *form* untuk melihat rekap produk pada periode tertentu. *Form* laporan rekapitulasi produk dapat dilihat pada Gambar 4.17

| A:: Form Utama :::     Menu Master Tr     .::: Rekap Produk :::.     .::: Rekap     Fiter     Tampi Semua     S August 2013     33 | pi        | ki Perencanaan Lape                      | van Navigasi<br>uk dan Bar<br>Proses<br>100% • • • • •<br>PT. GA<br>Jin: Turipur<br>Telp: 0341<br>Kekapitula<br>Seteng | ang S<br>ATRA<br>Masi P<br>gah J | Seteng<br>P 01 8<br>MAP<br>In Odul<br>Iadi | ah Jad<br>• = =<br>• AN<br>• & & F | i ::<br>Barang |          |  |
|----------------------------------------------------------------------------------------------------|-----------|------------------------------------------|----------------------------------------------------------------------------------------------------|----------------------------------|--------------------------------------------|------------------------------------|----------------|----------|--|
|                                                                                                    | Tip<br>No | e Laporan : Tampil Semu<br>Nama Customer | a<br>Nama Produk                                                                                                    | Jumlah                           | Jadwal                                     | Jadwal                             | Keterangan     |          |  |
| F                                                                                                    | L         | Bowo                                     | BERCHMAN                                                                                                    | 100                              | 17 July 2013                               | B1 July 2013                       |                |          |  |
|                                                                                                    | 2         | Bowo                                     | BERCHMAN                                                                                                    | 200                              | 17 July 2013                               | 31 July 2013                       |                |          |  |
|                                                                                                    | 3         | Soleh                                    | BERCHMAN                                                                                                    | 10                               | 27 July 2013                               | 10 August<br>2013                  |                |          |  |
|                                                                                                    | 4         | Produksi Setengah Jadi                   | Rakitan A                                                                                                    | 100                              | 24 July 2013                               | 31 July 2013                       |                |          |  |
|                                                                                                    | 5         | Produksi Setengah Jadi                   | Rakitan A                                                                                                    | 200                              | 24 July 2013                               | 31 July 2013                       |                | *        |  |
| Page 1 of 2                                                                                                    |           |                                          |                                                                                                    |                                  |                                            |                                    | 100%           | <b>•</b> |  |

Gambar 4.17 Form Rekapitulasi Produk

# 4.3.16 Form Laporan Rekapitulasi Bahan Baku

*Form* laporan rekapitulasi bahan baku merupakan *form* untuk melihat rekap bahan baku pada periode tertentu. *Form* laporan rekapitulasi bahan baku dapat dilihat pada Gambar 4.18

| Menu Master  | [: Re<br>Tran<br>pit | Kap Produk Material<br>kaksi Perencanaan Laporan Navigasi<br>ulasi Material : |        |                                          |                      |            |            |
|--------------|----------------------|-------------------------------------------------------------------------------|--------|------------------------------------------|----------------------|------------|------------|
| Cocober 2013 |                      |                                                                               | GATR   | A MAF<br>Singosari - Mo<br>/Fax 0341 494 | PAN<br>alang         |            | Î          |
|              | Tipe                 | Laporan Rel                                                                   | capitu | lasi M                                   | lateria              | al         | -          |
|              | No                   | Nama Material                                                                 | Jumlah | Jadwal<br>Dipesan                        | Jadwal<br>Dibutuhkan | Keterangan |            |
|              | 1                    | 0.15mm PVC Sheet (Hitam) 2.18 m2                                              | 200    | 13 September<br>2013                     | 20 September<br>2013 |            | - 8        |
|              | 2                    | 35mm MDF 188cm x 29cm                                                         | 400    | 13 September<br>2013                     | 20 September<br>2013 |            | - <b>N</b> |
|              | 3                    | 0.35mm PVC Edge (Hitam) 8.7m                                                  | 200    | 13 September<br>2013                     | 20 September<br>2013 |            |            |
|              | 4                    | 0.15mm PVC Sheet (Putih) 2.9 m2                                               | 200    | 13 September<br>2013                     | 20 September<br>2013 |            |            |
| Page1 of 1   |                      |                                                                               | _      |                                          |                      | 100% 🖨 -   |            |

Gambar 4.18 Form Rekapitulasi Bahan Baku

### 4.3.17 Form Laporan Order Produk

*Form* laporan *order* produk merupakan *form* untuk melihat pesanan pelanggan pada periode tertentu. *Form* laporan rekapitulasi *order* produk dapat dilihat pada Gambar 4.19

| :: Form Utama :<br>enu Master Transaksi | Derencanaan     | Lanoran Navigasi |                                         |             |                    |                    |     |  |
|-----------------------------------------|-----------------|------------------|-----------------------------------------|-------------|--------------------|--------------------|-----|--|
| : LAPORAN Produk ::                     | reneundun       | capolan Navigasi |                                         |             |                    |                    | X   |  |
| ) Semua 💿 Bulan 🔘 Peric                 | vde             | Proses           |                                         |             |                    |                    |     |  |
| N 📴 🖬 🕹 🔖 f                             | <u>, (%)</u>    | ♀ 100% ▼ ♀       |                                         | 2           | 🗋 - 🖂 -   (        |                    | P   |  |
|                                         | 577             | PT. O            | SATRA<br>ung Tirto 1 - 3<br>341.470052/ | MAP         |                    |                    |     |  |
|                                         | GATRA MAPAN     | Laporan (        | Order                                   | Prod        | uk                 |                    | II. |  |
|                                         | Periode         |                  | Perio                                   | de : Bulan  | August             |                    |     |  |
|                                         |                 |                  |                                         |             |                    |                    |     |  |
| Nama                                    | Customer        | Alama Customer   |                                         | Telpon      | TanggalOrder       | Tanggal Jadi       |     |  |
| 5                                       | Soleh           | Soleh            | 0                                       | 35648243245 | 02 August,<br>2013 | 10 August,<br>2013 |     |  |
| ID ORDER<br>OD201300                    | R :<br>802_0001 |                  |                                         | Detail      |                    |                    | - 1 |  |
|                                         |                 | Nama Produk      | Tipe                                    |             | Jumlah             | Status             |     |  |
|                                         |                 |                  |                                         |             |                    |                    |     |  |
|                                         |                 | BERCHMAN         | Rak Buku                                |             | 10                 | BARU               | •   |  |

Gambar 4.19 *Form Order* Produk

# 4.3.18 Form Laporan Rekapitulasi Produk Per Pesanan

*Form* laporan rekapitulasi produk per pesanan merupakan *form* untuk melihat rekap produk per pesanan *customer* pada periode tertentu. Pada periode ter tentu akan ditampilkan nama *customer* beserta produk yang telah dipesan. *Form* laporan rekapitulasi *order* produk dapat dilihat pada Gambar 4.20

| Eter<br>OD20130906_0 | a m [<br>ster<br>R(<br>1001 | RomLaporanRekapitulas.Order<br>Tansaka: Perencanaan Laporan Navig<br>ekapitulas.<br>Can Proses<br>Laporan Rec<br>Nder :0D20130906_0001<br>ggalOrder :06 September 2013<br>tomer :PT. Bintang Abadi | Proc<br>kapitu | luk :<br>alasi F     | Produl               | k          |  |
|----------------------|-----------------------------|----------------------------------------------------------------------------------------------------|----------------|----------------------|----------------------|------------|--|
|                      | No                          | Nama Barang                                                                                                    | Jumlah         | Jadwal<br>Dipesan    | Jadwal<br>Dibutuhkan | Keterangan |  |
|                      | 1                           | BERCHMAN                                                                                                    | 200            | 06 September<br>2013 | 20 September<br>2013 |            |  |
|                      | 2                           | Setengah Jadi : Rakitan A                                                                                                    | 200            | 13 September<br>2013 | 20 September<br>2013 |            |  |
|                      | 3                           | Setengah Jadi : Rakitan B                                                                                                    | 200            | 13 September         | 20 September         |            |  |
| Page 1 of 1          |                             |                                                                                                    |                |                      |                      |            |  |

Gambar 4.20 Form Rekapitulasi Produk Per Pesanan

# 4.3.19 Form Laporan Rekapitulasi Bahan Baku Per Pesanan

*Form* laporan rekapitulasi bahan baku per pesanan merupakan *form* untuk melihat rekap bahan baku per pesanan *customer* pada periode tertentu. *Form* laporan rekapitulasi *order* produk dapat dilihat pada Gambar 4.21

|   | : Form Utama [For<br>Menu Master Tr<br>:Re | mLaporanRekap tulasiOrderj<br>ansaksi Perencanaan Laporan Naviga<br>kapitulasi I                                           | <sup>asi</sup><br>Mate | erial                                   | <b>::.</b> .                                 |            |  |
|---|--------------------------------------------|----------------------------------------------------------------------------------------------------|------------------------|-----------------------------------------|----------------------------------------------|------------|--|
|   | Fiter<br>OD20130906_0001                   | Cati Proses                                                                                                    | apitul                 | asi M                                   | © no ≃<br>Iateria                            | · · ⊗ ·    |  |
|   | Id Ord<br>Tangg<br>Custor<br>Pesana        | et <u>:OD20130906_0001</u><br>alOrdet <u>:O6 September 2013</u><br>met <u>:PT.Bintang Abadi</u><br>m <u>:BERCHMAN(200)</u> |                        |                                         |                                              |            |  |
| 5 | No<br>1 D.                                 | Nama Material<br>15mm PVC Sheet (Hitam) 2.18 m2                                                                            | <b>Jumlah</b>          | Jadwal<br>Dipesan<br>3 September<br>013 | Jadwal<br>Dibutuhkan<br>20 September<br>2013 | Keterangan |  |
| i | 2 β5<br>▼<br>Page 1 of 2                   | mm MDF 188cm x 29cm                                                                                                    | 400 1:                 | 3 September                             | 20 September                                 | 100% 🖨 —   |  |

Gambar 4.21 Form Rekapitulasi Bahan Baku Per Pesanan

#### 4.4 Evaluasi

Tahapan evaluasi terbagi menjadi dua, yaitu : evaluasi hasil uji coba sistem dan analisis hasil uji coba sistem. Evaluasi hasil uji coba sistem dilakukan untuk menguji kembali semua tahapan yang sudah dilakukan selama pengujian berlangsung. Analisis hasil uji coba sistem bertujuan untuk menarik kesimpulan terhadap hasil-hasil uji coba yang dilakukan terhadap sistem. Uji coba dilakukan dalam tahapan *test case* yang telah disiapkan.

### 4.4.1 Evaluasi Hasil Uji Coba Sistem

Untuk mendapatkan sistem yang sesuai dengan apa yang diharapkan maka dilakukan beberapa uji coba. Uji coba meliputi pengujian terhadap fiturfitur utama, uji coba perhitungan dan uji coba validasi pengguna terhadap sistem dan pengujian terhadap kesesuaian tujuan penggunaan.

A. Uji Coba Fitur Utama Sistem

Pengujian terhadap fitur utama sistem diterangkan dengan pengujian *blackbox* testing sebagai berikut:

|   | No | Kriteria                        | Target                                                                         | Hasil                   |
|---|----|---------------------------------|--------------------------------------------------------------------------------|-------------------------|
|   | 1  | Proses<br>input<br>Identifikasi | Pengguna dapat <i>input</i> data identifikasi dengan benar                     | Berjalan<br>dengan baik |
|   | 2  | Rekap data<br>Identifikasi      | Pengguna mampu melakukan data rekap dan melihat seluruh data rekap             | Berjalan<br>dengan baik |
| 0 | 3  | Validasi<br><i>input</i>        | Pengguna dapat <i>input</i> data sesuai dengan tipe data dalam <i>database</i> | Berjalan<br>dengan baik |

Tabel 4.1 Pengujian *Form* Utama

### B. Uji Coba Form Login

Form Login digunakan untuk melakukan penyeleksian terhadap user yang masuk ke dalam sistem. Apabila *user* ingin masuk ke dalam sistem, *user* harus memasukkan *Username* dan *password* kedalam *textbox* USERNAME dan *textbox* PASSWORD yang tersedia. Selanjutnya sistem melakukan seleksi terhadap *Username* dan *Password* yang telah dimasukkan dan kemudian sistem menampilkan menu sesuai dengan hak akses yang diberikan untuk setiap bagian.

## Tabel 4.2 Pengguna

| No | Nama Field | Data 1 | Data 2 |
|----|------------|--------|--------|
| 1  | Username   | ADMIN  | PPIC   |
| 2  | Password   | ADMIN  | PPIC   |

|   | No | Tujuan                                                                         | Input                                                                           | Output Diharapkan                                             | Output Sistem                                                                                              |
|---|----|--------------------------------------------------------------------------------|---------------------------------------------------------------------------------|---------------------------------------------------------------|----------------------------------------------------------------------------------------------------|
|   | 1  | Deskripsi<br>Username,<br>password,<br>login yang<br>valid.                    | Memasukkan<br>data 1 dan data<br>2                                              | Form Login tertutup<br>dan menu-menu pada<br>form utama aktif | <ol> <li>Sukses</li> <li>Login Berhasil</li> <li>Tampil Form<br/>Utama</li> </ol>                          |
|   | 2  | Deskripsi<br>Username,<br>password,<br>login yang<br>tidak valid.              | Memasukkan<br>data login<br><i>username</i> = ali,<br><i>password</i> =<br>asal | Muncul pesan<br>" <i>Username</i> tidak<br>dikenali"          | <ol> <li>Sukses</li> <li>Login tidak<br/>berhasil</li> <li>Muncul pesan<br/>yang<br/>diharapkan</li> </ol> |
| Ś | 3  | Deskripsi<br>Username,<br>password,<br>login yang<br>tidak ada di<br>database. | Memasukkan<br>data data <i>login</i><br>dan <i>password</i><br>yang kosong      | Muncul pesan<br>"Username dan<br>Password harus diisi"        | <ol> <li>Sukses</li> <li>Login tidak<br/>berhasil</li> <li>Muncul pesan<br/>yang<br/>diharapkan</li> </ol> |

#### Tabel 4.3 Pengujian Form Login

Level user manager dapat mengakses semua fungsi yang ada dalam aplikasi sistem penjualan dan pembelian kecuali master barang. Level user manager memiliki wewenang untuk mengatur, merubah, menghapus dan menambah data pada setiap form yang ada. Penjelaasan mengenai level user manager dapat dilihat pada Gambar 4.22.

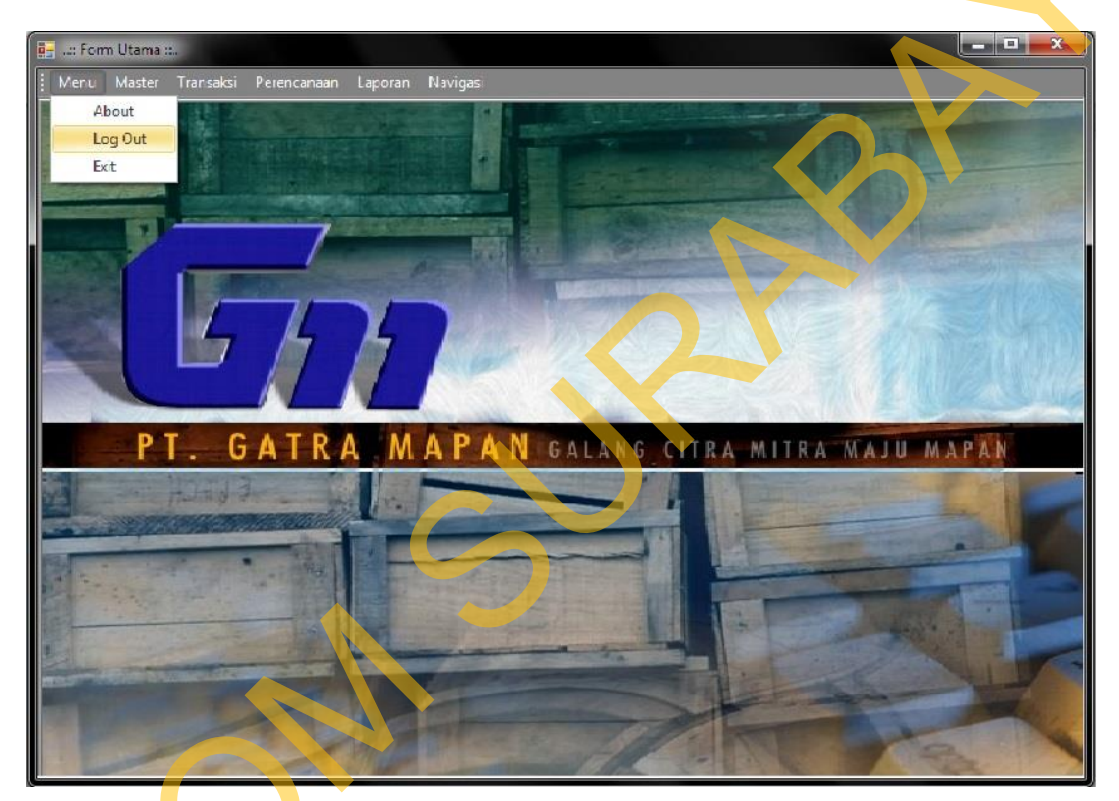

Gambar 4.22 Form User Manager

Berdasarkan uji coba No.3 pada tabel 4.3 ditunjukkan pada Gambar 4.12 menjelaskan pesan peringatan apabila terjadi kesalahan dalam *input user* dan *password*. Setiap kesalahan dalam *input* pengguna maka sistem menunjukkan status *username dan password salah*. Pemberitahuan peringatan ini muncul apabila *input* dari data pada *form* login tidak sesuai atau kosong.

| :: Selamat Da | tang ::                  |  |
|---------------|--------------------------|--|
|               | RereRencana 🗾            |  |
| 0             | User Name Tidak Dikenali |  |
| 6             | ОК                       |  |
|               | <u>O</u> K <u>Cancel</u> |  |

Gambar 4.23 Pesan User Tanpa Hak Akses

C. Uji Coba Fitur Manipulasi Data Bahan Baku

Proses manipulasi data bahan baku adalah proses simpan, ubah, dan batal data. Proses ini bertujuan untuk mengetahui apakah proses manipulasi data bisa dilakukan melalui aplikasi.

# Tabel 4.4 Data Material

| Id_material | Nama_Material       | Satuan_nama | Lead<br>Time |
|-------------|---------------------|-------------|--------------|
| Mtrl_0001   | 35mm MDF 188cmx29cm | Cm2         | 1            |
| Mtrl_0002   | 35mm MDF 126cmx29cm | Cm2         | 1            |

 Tabel 4.5 Hasil Test Case Manipulasi Data Material

|   | No | Tujuan                                   | Input                                                                    | Hasil yang<br>Diharapkan                               | Output<br>Sistem                                                                        |
|---|----|------------------------------------------|--------------------------------------------------------------------------|--------------------------------------------------------|-----------------------------------------------------------------------------------------|
| S | ľ  | Tambah data<br>baru ke tabel<br>material | Memasukkan data<br>material form<br>kemudian<br>menekan tombol<br>Simpan | Muncul pesan<br>"Simpan<br>Keseluruhan<br>Data Sukses" | <ol> <li>Sukses</li> <li>Data<br/>berhasil di<br/>simpan<br/>dalam<br/>tabel</li> </ol> |
|   | 2  | Merubah data<br>dari tabel<br>material   | Memasukkan data<br>material:<br>Id_Material=<br>Mtrl_0001,               | Muncul pesan<br>"Ubah Data<br>Sukses"                  | <ol> <li>Sukses</li> <li>Data<br/>berhasil di<br/>ubah<br/>dalam</li> </ol>             |

| No | Tujuan                                               | Input                                                                                                    | Hasil yang<br>Diharapkan                                                                                | Output<br>Sistem                                                                                                    |   |
|----|------------------------------------------------------|----------------------------------------------------------------------------------------------------|----------------------------------------------------------------------------------------------------|----------------------------------------------------------------------------------------------------|---|
|    |                                                      | 35mm MDF<br>188cmx29cm<br>Satuan=cm2,<br>Lead Time=1<br>kemudian<br>menekan tombol<br>Ubah                                  |                                                                                                    | tabel                                                                                                    |   |
| 3  | Menghindari<br>data kosong<br>pada tabel<br>material | Memasukkan data<br>material dengan<br>mengosongkan<br><i>field</i> nama<br>material<br>kemudian<br>menekan tombol<br>Simpan | Muncul pesan<br>"Nama<br>Material<br>Belum Diisi"<br>dan data tidak<br>tersimpan pada<br>tabel material | <ol> <li>Sukses</li> <li>Muncul<br/>pesan<br/>sesuai<br/>yang di<br/>harapkan</li> <li>Data tidak<br/>tersimpan</li> </ol> | • |

Uji coba Tabel 4.5 nomor 1 menghasilkan pesan konfirmasi dari data bahan baku yang dimasukkan pada tabel material di tandai dengan tampilnya pesan seperti pada Gambar 4.24. Pesan konfirmasi pada Gambar 4.25 tersebut juga akan muncul jika pada uji coba Tabel 4.5 nomor 2 berhasil mengubah data yang terdapat pada tabel material.

|   | : Form Utama :        |                                  |                     |
|---|-----------------------|----------------------------------|---------------------|
| Ī | Menu Master Transaksi | erencanaan Laporan Navigasi      |                     |
|   | Master Material ::    |                                  | ×                   |
|   |                       |                                  |                     |
|   | :: Master M           | aterial ::                       |                     |
|   |                       |                                  |                     |
|   | ID Material Mtrl 0016 |                                  |                     |
|   | Nama Material         |                                  |                     |
|   |                       | RereRencana                      |                     |
|   | Satuan                | Kerencaria                       |                     |
|   | Lead Time             |                                  |                     |
|   |                       |                                  |                     |
|   |                       | Simnan Keseluruhan Data Sukses   |                     |
|   | Add                   | Simp                             |                     |
|   |                       |                                  |                     |
|   | id_material           | Nama                             | Material Potongan 🔶 |
|   | Mtrl_0001             | 35mn                             | 1 True              |
|   | Mtrl_0002             | 35mn OK                          | 1 True              |
|   | Mtrl_0003             | 25mn                             | 1 True              |
|   | Mtrl_0004             | 25mn                             | 1 True              |
|   | Mtrl_0005             | 0.15mm DVC Sharek (Liberty 2 m2  | 1 True              |
|   | Mtrl_0006             | 0.15mm PVC Sheet (Hitam) 2 m2 m2 | 1 True              |
|   | Mtrl 0008             | 0.15mm PVC Sheet (Puth) 0 m2     | 1 True              |
|   | Mtrl 0009             | 0.35mm PVC Edge (Hitam) 8.7m m   | 1 True              |
|   | Mtrl 0010             | 0.35mm PVC Edge (Hitam) 10 m     | 1 True              |
|   | Mtrl 0011             | 0.35mm PVC Edae (Putih) 12.4m m  | 1 True 👻            |

Gambar 4.24 Pesan Konfirmasi Tersimpan

| Menu Master Transaksi                                                                                                    | Perencanaan Laporan Navi<br>Iaterial ::                                                                                                    | gasi                                           |                      |                                                           | × |  |
|----------------------------------------------------------------------------------------------------|----------------------------------------------------------------------------------------------------|------------------------------------------------|----------------------|-----------------------------------------------------------|---|--|
| ID Material Mtrl_0016<br>Nama Material R<br>Satuan<br>Lead Time Add                                                                  | ereRencana<br>Ubah data Sukses                                                                                                    | ×                                              |                      |                                                           |   |  |
| id_material  Mtrl_0001  Mtrl_0002  Mtrl_0003  Mtrl_0004  Mtrl_0005  Mtrl_0005  Mtrl_0007  Mtrl_0008  Mtrl_0009  Mtrl_0010  Mtrl_0011 | O. 15mm PVC Sheet (Hitam) 2<br>0. 15mm PVC Sheet (Hitam) 2 m2<br>0. 15mm PVC Sheet (Puth) 2<br>0. 15mm PVC Sheet (Puth) 0<br>0. 35mm PVC Edge (Hitam) 8.7m<br>0.35mm PVC Edge (Hitam) 10<br>0.35mm PVC Edge (Puth) 12.4m | m2<br>m2<br>m2<br>m2<br>m2<br>m<br>m<br>m<br>m | Lead_tme    Lead_tme | Material Potongan True True True True True True True True |   |  |

Gambar 4.25 Pesan Ubah

Guna menghindari kesalahan pengisian data pengguna pada *form* bahan baku (material) terdapat beberapa validasi yaitu validasi untuk menghindari dari bahan baku yang kosong akan ditampilkan pesan kesalahan yang sesuai dengan uji coba Tabel 4.5.

| uji coou ruoci |      |
|----------------|------|
|                | )`   |
|                |      |
| 5              | Gaml |
|                |      |

| RereRencana     | <b>x</b>    |
|-----------------|-------------|
| Nama Material E | Belum Diisi |
|                 | ОК          |

Gambar 4.26 Pesan Konfirmasi Data Kosong

D. Uji Coba Fitur Manipulasi Data Customer

Proses manipulasi data *customer* adalah proses simpan, ubah, dan batal data. Proses ini bertujuan untuk mengetahui apakah proses manipulasi data bisa dilakukan melalui aplikasi.

| Tabel 4.6 Data | Customer |
|----------------|----------|
|----------------|----------|

| Id_Customer | Nama_Customer      | Alamat_Customer       | Telpon      |
|-------------|--------------------|-----------------------|-------------|
| Cust_0001   | PT. Bintang Abadi  | Jl. Jawa No 18 Bekasi | 02182843245 |
| Cust 0002   |                    | Jl. Yos Sudarso No 23 |             |
| Cust_0002   | CV. Toba Indonesia | Yogyakarta            | 02743476800 |
| Cust 0002   |                    | Jl Adipati No 56-58   |             |
| Cusi_0005   | PT. Buana Mandiri  | Kediri                | 0226432552  |

| P1. Buana Mandiri                  | Keam                     |
|------------------------------------|--------------------------|
| Tabel 4.7 Hasil <i>Test Case</i> N | Manipulasi Data Customer |
|                                    | J Jacil ware C           |

| No | Tujuan           | Input                | Hasil yang<br>Diharapkan | Output<br>Sistem |
|----|------------------|----------------------|--------------------------|------------------|
| 1  | Tambah data      | Memasukkan data      | Muncul pesan             | 1. Sukses        |
|    | baru ke tabel    | <i>customer</i> form | "Simpan Data             | 2. Data          |
|    | customer         | kemudian             | Sukses"                  | berhasil         |
|    |                  | menekan tombol       |                          | di simpan        |
|    |                  | Simpan               |                          | dalam            |
|    |                  |                      |                          | tabel            |
| 2  | Merubah data     | Memasukkan data      | Muncul pesan             | 1. Sukses        |
|    | dari tabel       | customer:            | "Ubah Data               | 2. Data          |
|    | <i>custome</i> r | Id_Customer=         | Sukses"                  | berhasil         |
|    |                  | Cust_0001,           |                          | di ubah          |
|    |                  | Nama_Customer=       |                          | dalam            |
|    |                  | PT. Bintang          |                          | tabel            |
|    |                  | Abadi,               |                          |                  |
|    |                  | Alamat_Customer      |                          |                  |
|    |                  | = Jl. Jawa No 18     |                          |                  |
|    |                  | Bekasi, Telpon=      |                          |                  |
|    |                  | 02182843245          |                          |                  |
|    |                  | kemudian             |                          |                  |
|    |                  | menekan tombol       |                          |                  |
|    |                  | Ubah                 |                          |                  |
| 3  | Menghindari      | Memasukkan data      | Muncul pesan             | 1. Sukses        |
|    | data kosong      | customer dengan      | "Nama                    | 2. Muncul        |
|    | pada tabel       | mengosongkan         | Customer                 | pesan            |
|    | customer         | <i>field</i> nama    | Belum Diisi"             | sesuai           |

| No | Tujuan | Input                                                   | Hasil yang<br>Diharapkan                                  | Output<br>Sistem                                     |
|----|--------|---------------------------------------------------------|-----------------------------------------------------------|------------------------------------------------------|
|    |        | <i>customer</i><br>kemudian<br>menekan tombol<br>Simpan | dan data tidak<br>tersimpan pada<br>tabel <i>customer</i> | yang di<br>harapkan<br>3. Data<br>tidak<br>tersimpan |

Uji coba Tabel 4.7 nomor 1 menghasilkan pesan konfirmasi dari data *customer* yang dimasukkan pada tabel *customer* di tandai dengan tampilnya pesan seperti pada Gambar 4.27 Pesan konfirmasi pada Gambar 4.28 tersebut juga akan muncul jika pada uji coba Tabel 4.7 nomor 2 berhasil mengubah data yang terdapat pada tabel *customer*.

| -   |                   |              |                  |         |         |                  |             |   |
|-----|-------------------|--------------|------------------|---------|---------|------------------|-------------|---|
| Í   | 🚦:: Form Utama :: | : [:: Mast   | er Customer :]   |         |         |                  |             |   |
|     | 🖳 Menu Mast       | er Transal   | ksi Perencanaan  | Laporan | Navig   | Jasi             |             | X |
|     |                   | ~            |                  |         |         |                  |             |   |
|     | :: Mas            | ter C        | ustomer          | ×       |         |                  |             |   |
| IF. |                   | -            |                  |         |         |                  |             |   |
|     | ID Customer       | Cust_0004    |                  |         |         |                  |             |   |
|     | Nama Customer     | CV. Intan Ki | umia             |         |         |                  |             |   |
|     | Alamat Customer   | JI Pahlawan  | No 43 Solo       |         |         |                  |             |   |
|     | ſ                 | ParePa       |                  | X       |         |                  |             |   |
|     | Talaan            | Refere       | ncana            |         |         |                  |             |   |
|     | reipon            |              |                  |         |         |                  |             |   |
|     |                   |              |                  |         |         |                  |             |   |
|     |                   | Simp         | oan Data Suk     | ses     |         |                  |             |   |
|     |                   |              |                  |         |         |                  |             |   |
|     |                   |              |                  |         |         | _                |             |   |
|     | ID_Customer       |              |                  |         | ח 🛛     | ustomer          | Telpon      |   |
|     | Cust_0001         |              | C                | ж       |         | o 18 Bekasi      | 0218243245  |   |
|     | Cust_0002         |              |                  |         |         | larso no 23 Yogy | 02743476800 |   |
|     | Cust_0003         |              |                  |         |         | No 56-58 Kediri  | 0226432552  |   |
|     | Cust_0004         |              | CV. Intan Kurnia | ונ      | Pahlawa | an No 43 Solo    |             |   |
|     |                   |              |                  |         |         |                  |             |   |
| Ľ   |                   |              |                  |         |         |                  |             |   |

Gambar 4.27 Pesan Konfirmasi Tersimpan

| 💀 📲 Form Utama :<br>E 💀 Menu Mast<br>:: Mas | m - [:: Master Customer ::]<br>er Transaksi Perencanaan Lapora<br>ter Customer :: | an Navigasi 📮 🖬 🗙                                                                                                    |  |
|---------------------------------------------|-----------------------------------------------------------------------------------|----------------------------------------------------------------------------------------------------|--|
| ID Customer                                 | Cust_0004                                                                         |                                                                                                    |  |
| Nama Customer                               | CV. Intan Kumia                                                                   |                                                                                                    |  |
| Alamat Customer                             | JI Pahlawan No 43 Solo                                                            |                                                                                                    |  |
| Telpon                                      | RereRencana X                                                                     | ancel                                                                                                    |  |
| ID_Customer<br>Cust_0001<br>Cust_0002       | ОК                                                                                | smat_Customer         Telpon           Jawa No 18 Bekasi         0218243245           Yos Sudarso no 23 Yogy         02743476800 |  |
| Cust_0003                                   | PT. Buana Mandiri                                                                 | JI Adipati No 56-58 Kediri 0226432552                                                                                            |  |
| ▶ Cust_0004                                 | CV. Intan Kurnia                                                                  | JI Pahlawan No 43 Solo                                                                                                    |  |
|                                             |                                                                                   |                                                                                                    |  |

Gambar 4.28 Pesan Ubah

Guna menghindari kesalahan pengisian data pengguna pada *form* bahan baku (material) terdapat beberapa validasi yaitu validasi untuk menghindari dari bahan baku yang kosong akan ditampilkan pesan kesalahan yang sesuai dengan uji coba Tabel 4.7.

| S |  |
|---|--|

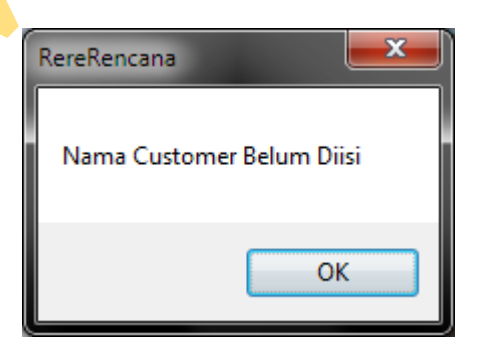

Gambar 4.29 Pesan Konfirmasi Data Kosong

E. Uji Coba Fitur Manipulasi Data Order Barang

Proses manipulasi data *order* barang adalah proses simpan, tambah barang dan batal data. Proses ini bertujuan untuk mengetahui apakah proses manipulasi data bisa dilakukan melalui aplikasi.

Tabel 4.8 Data Order Barang

| ID Produk | Nama Produk | Tipe     | Jenis 🔥   | Jumlah |
|-----------|-------------|----------|-----------|--------|
| Prdk_0001 | BERCHMAN    | Rak Buku | Book Case | 200    |

| Tabel 4.9 Hasil Test Case Manipulasi Orde | er E | 3arai   | ng   |
|-------------------------------------------|------|---------|------|
| Tuber ny music rest cuse munipulasi orac  | · ·  | - ui ui | ·••• |

|   | No | Tujuan                                                   | Input                                                                                                    | Ha <mark>s</mark> il yang<br>Diharapkan                                                                               | Output<br>Sistem                                                                                                    |
|---|----|----------------------------------------------------------|----------------------------------------------------------------------------------------------------|----------------------------------------------------------------------------------------------------|----------------------------------------------------------------------------------------------------|
|   | 1  | Tambah data<br>baru ke tabel<br><i>order</i> barang      | Memasukkan data<br>order barang<br>kemudian menekan<br>tombol Simpan                                                                                      | Muncul<br>pesan<br>"Simpan<br>Data Sukses"                                                                            | <ol> <li>Sukses</li> <li>Data<br/>berhasil<br/>di simpan<br/>dalam<br/>tabel</li> </ol>                                        |
|   | 2  | Menghindari<br>data kosong<br>pada tabel<br>order barang | 1. Memasukkan<br>data <i>order</i><br>barang dengan<br>mengosongkan<br><i>field customer</i><br>kemudian<br>menekan<br>tombol Simpan                      | Muncul<br>pesan "Gagal<br>Simpan<br>Order" dan<br>data tidak<br>tersimpan<br>pada tabel<br><i>order</i> barang        | <ol> <li>Sukses</li> <li>Muncul<br/>pesan<br/>sesuai<br/>yang di<br/>harapkan</li> <li>Data<br/>tidak<br/>tersimpan</li> </ol> |
| く |    |                                                          | 2. Memasukkan<br>data <i>order</i><br>barang dengan<br>mengosongkan<br><i>field</i> jumlah<br><i>order</i> barang<br>kemudian<br>menekan<br>tombol Simpan | Muncul<br>pesan<br>"Minimal<br>Pesan 1<br>Produk" dan<br>data tidak<br>tersimpan<br>pada tabel<br><i>order</i> barang |                                                                                                    |

Uji coba Tabel 4.9 nomor 1 menghasilkan pesan konfirmasi dari data *order* barang yang dimasukkan pada tabel *order* barang di tandai dengan tampilnya pesan seperti pada Gambar 4.30. Pesan konfirmasi pada Gambar 4.31 dan 4.32 tersebut juga akan muncul jika pada uji coba Tabel 4.7 nomor 2 yaitu menghindari data kosong pada tabel *order* barang.

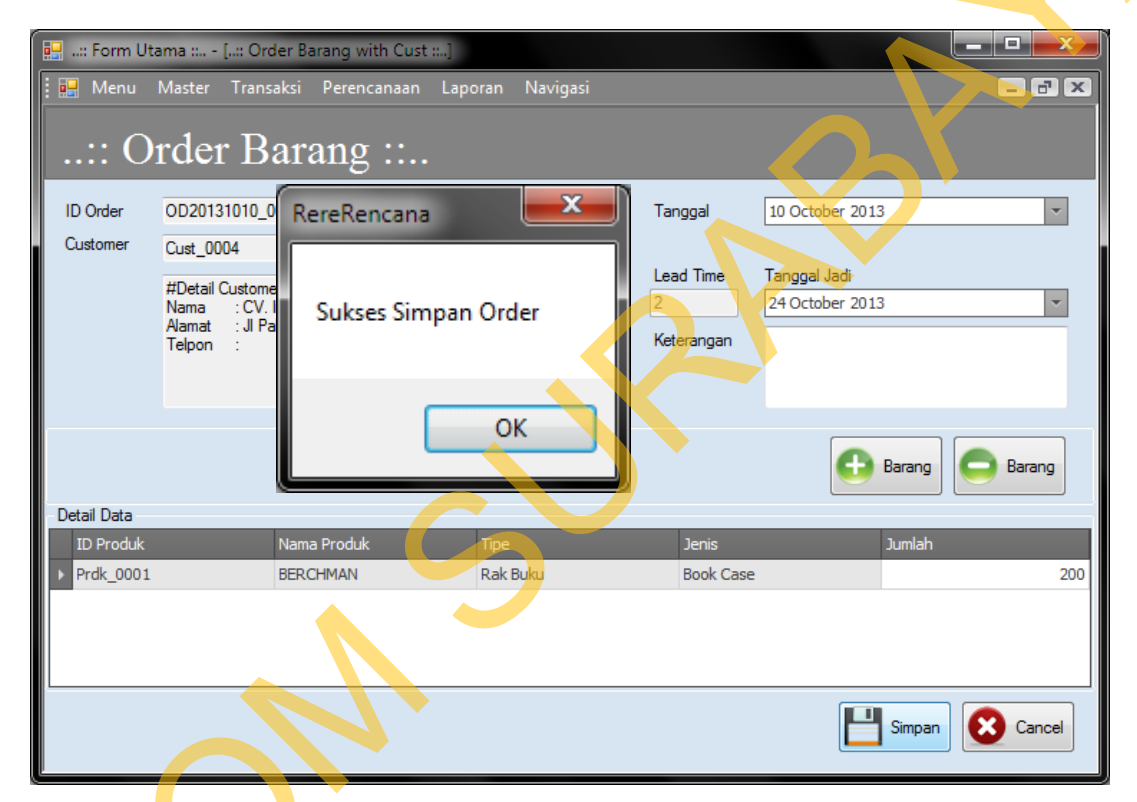

Gambar 4.30 Pesan Konfirmasi Tersimpan

Guna menghindari kesalahan pengisian data pengguna pada *form order* barang terdapat beberapa validasi yaitu validasi untuk menghindari dari bahan baku yang kosong akan ditampilkan pesan kesalahan yang sesuai dengan uji coba Tabel 4.9.

| 💀:: Form Uta        | ama : [:: Order Barang with Cust | :]                             |           |                 | ×     |
|---------------------|----------------------------------|--------------------------------|-----------|-----------------|-------|
| : 🔛 Menu            | Master Transaksi Perencanaan     | Laporan Navigasi               |           | -               | - ×   |
| :: O                | rder Barang ::                   |                                |           |                 |       |
| ID Order            | OD20131010_0002                  |                                | Tanggal   | 10 October 2013 | -     |
| Customer            |                                  | Q Cari                         |           |                 |       |
|                     |                                  |                                | Lead Time | Tanggal Jadi    |       |
|                     |                                  |                                | 2         | 24 October 2013 |       |
| Detail Data         | R                                | ereRencana<br>Gagal Simpan Oro | der       | 🕂 Barang        | ang   |
| ID Produk Prdk_0001 | Nama Produk<br>BERCHMAN          | 0                              | K         | 2               | 200   |
|                     |                                  |                                |           | Simpan 😣 Ca     | incel |

Gambar 4.31 Pesan Konfirmasi Data Kosong

| ſ | 📴:: Form Ut | tama : [:: Order Baran                                                                       | ng with Cust]     |              |         |                                 |        |
|---|-------------|----------------------------------------------------------------------------------------------|-------------------|--------------|---------|---------------------------------|--------|
|   | i 🔛 Menu    | Master Transaksi Pe                                                                          | tencanaan Laporan | Navigasi     |         |                                 | - 8 ×  |
|   | :: O        | rder Barar                                                                                   | ıg :              |              |         |                                 |        |
|   | ID Order    | OD20131010_0002                                                                              |                   |              | Tanggal | 10 October 2013                 | -      |
|   | Customer    | Cust_0002                                                                                    |                   | Q Cari       |         |                                 |        |
|   |             | #Detail Customer#<br>Nama : CV. Toba Indo<br>Alamat : JI Yos Sudarso<br>Telpon : 02743476800 | RereRencana       |              | X       | Tanggal Jadi<br>24 October 2013 | •      |
|   | N           |                                                                                              | Minimal Pe        | san 1 Produk |         |                                 |        |
|   | Detail Data |                                                                                              |                   | ОК           |         | 🕀 Barang                        | Barang |
|   | ID Produk   | Nama Pro                                                                                     |                   | UK           |         | Jumlah                          | Ŷ      |
|   | I Prdk_0001 | BERCHM                                                                                       |                   |              | ase     | 2                               | C      |
|   |             |                                                                                              |                   |              |         |                                 |        |
|   |             |                                                                                              |                   |              |         | Simpar                          | Cancel |

Gambar 4.32 Pesan Konfirmasi Data Kosong

F. Uji Coba Fitur Manipulasi Simulasi BOM Tree

Proses manipulasi simulasi BOM *tree* adalah proses menampilkan *Bill* Of Material Tree dari suatu produk. Proses ini bertujuan untuk mengetahui apakah proses manipulasi data bisa dilakukan melalui aplikasi.

Tabel 4.10 Data Simulasi BOM Tree

| ID Produk | Nama Produk | Filter Periode (Bulan) |
|-----------|-------------|------------------------|
| Prdk_0001 | BERCHMAN    | Oktober                |

# Tabel 4.11 Hasil Test Case Manipulasi Simulasi BOM Tree

| No | Tujuan                       | Input            | Ha <mark>s</mark> il yang<br>Diharapkan | Output<br>Sistem |
|----|------------------------------|------------------|-----------------------------------------|------------------|
| 1  | Menampilkan                  | Memasukkan data  | Struktur Bill                           | 1. Sukses        |
|    | Data struktur                | produk jadi 💊 💛  | Of Material                             | 2. Data          |
|    | Bill Of                      | kemudian menekan | akan tampil                             | berhasil         |
|    | Material suatu               | tombol Proses    | pada <i>form</i>                        | ditampil         |
|    | Produk agar                  |                  |                                         | kan              |
|    | diketahui                    |                  |                                         |                  |
|    | jumlah dan                   |                  |                                         |                  |
|    | jadwal                       |                  |                                         |                  |
|    | dibutuhkann <mark>y</mark> a |                  |                                         |                  |
|    | bahan baku                   |                  |                                         |                  |
|    | (material)                   |                  |                                         |                  |
| 2  | Menghindari                  | Menampilkan      | Muncul                                  | 1. Sukses        |
|    | data kosong                  | struktur Bill Of | Pesan                                   | 2. Muncul        |
|    | saat                         | Material dengan  | "Produk                                 | pesan            |
|    | menampilkan                  | mengosongkan     | Belum                                   | sesuai           |
|    | struktur Bill Of             | field ID Produk  | Mempunyai                               | yang             |
|    | Material                     | kemudian menekan | BOM" dan                                | diharap          |
|    |                              | tombol proses    | data tidak                              | kan              |
|    |                              |                  | ditampilkan                             | 3. Data tidak    |
|    |                              |                  | pada form                               | ditampilk        |
|    |                              |                  |                                         | an pada          |
|    |                              |                  |                                         | Jorm             |

Uji coba Tabel 4.11 nomor 1 menampilkan struktur *bill of material* produk seperti pada Gambar 4.33. Tampilan *form* pada Gambar 4.34 tersebut juga akan

muncul jika pada uji coba Tabel 4.11 nomor 2 yaitu menghindari data kosong pada saat ,enampilkanstruktur *bill of material*.

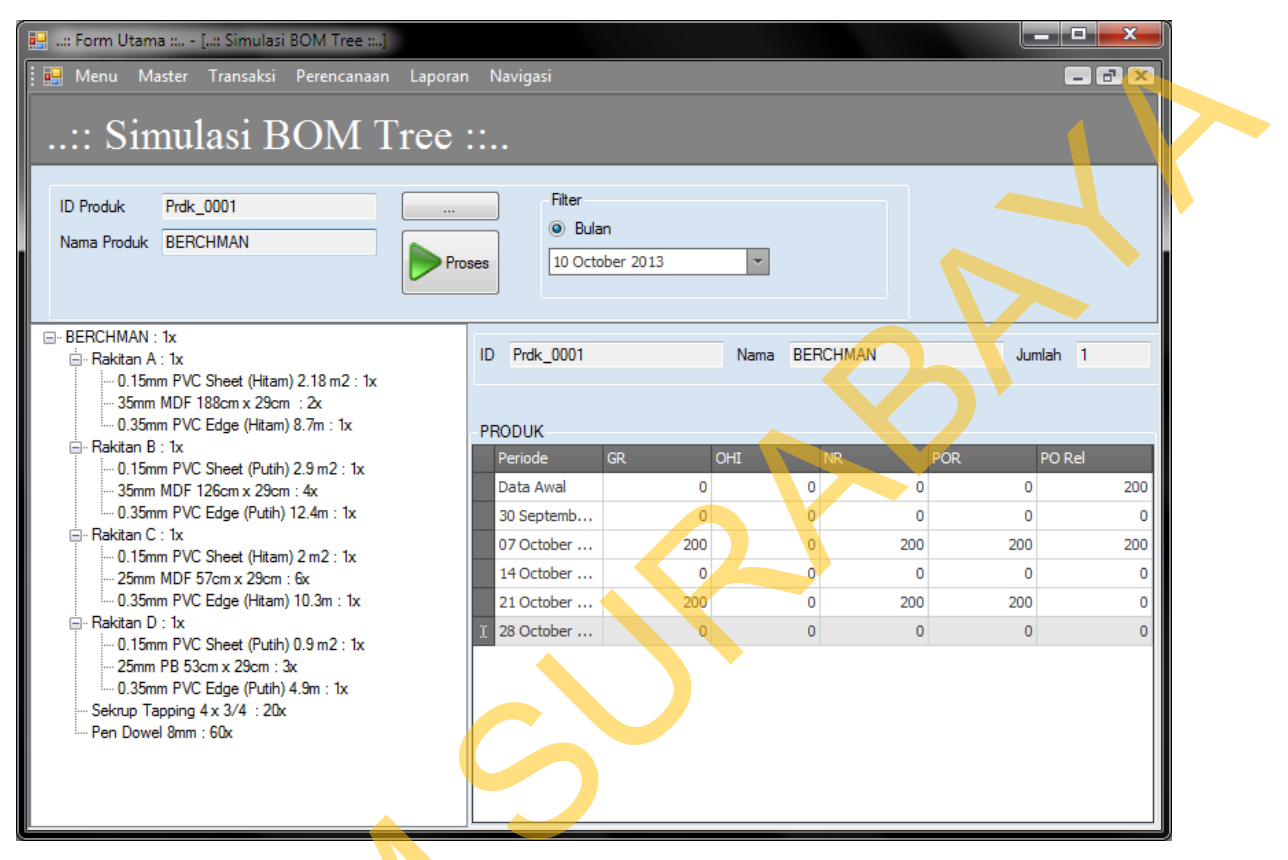

Gambar 4.33 Data Struktur BOM Ditampilkan Pada Form

Guna menghindari kesalahan pengisian data pada *form* simulasi BOM *tree* terdapat beberapa validasi yaitu validasi untuk menghindari dari struktur BOM yang kosong akan ditampilkan pesan kesalahan yang sesuai dengan uji coba Tabel 4.11.

| ID Produk<br>Nama Produk<br>RereRencana<br>Juniah<br>Produk belum mempunyai BOM |  |
|---------------------------------------------------------------------------------|--|
| ОК                                                                              |  |

Gambar 4.34 Data Struktur BOM Tidak Ditampilkan Pada Form

## 4.4.2 Analisa Hasil Uji Coba Sistem

A. Kemampuan Sistem

Kemampuan sistem perencanaan kebutuhan komponen bahan baku adalah:

- 1. Sistem dapat menghubungkan bagian-bagian dalam aplikasi dengan kegiatan transaksi dan perencanaan.
- 2. Sistem dapat mempercepat proses pencarian seperti proses pencarian data *customer*, bahan baku, dan pembuatan laporan

# B. Kelemahan Sistem

- Sistem perencanaan ini memiliki kelemahan. Kelemahan aplikasi antara lain:
- 1. Aplikasi tidak dapat menangani permasalahan keamanan data.
- 2. Rancang bangun sisitem perencanaan kebutuhuan komponen bahan baku ini tidak menangani masalah keuangan.